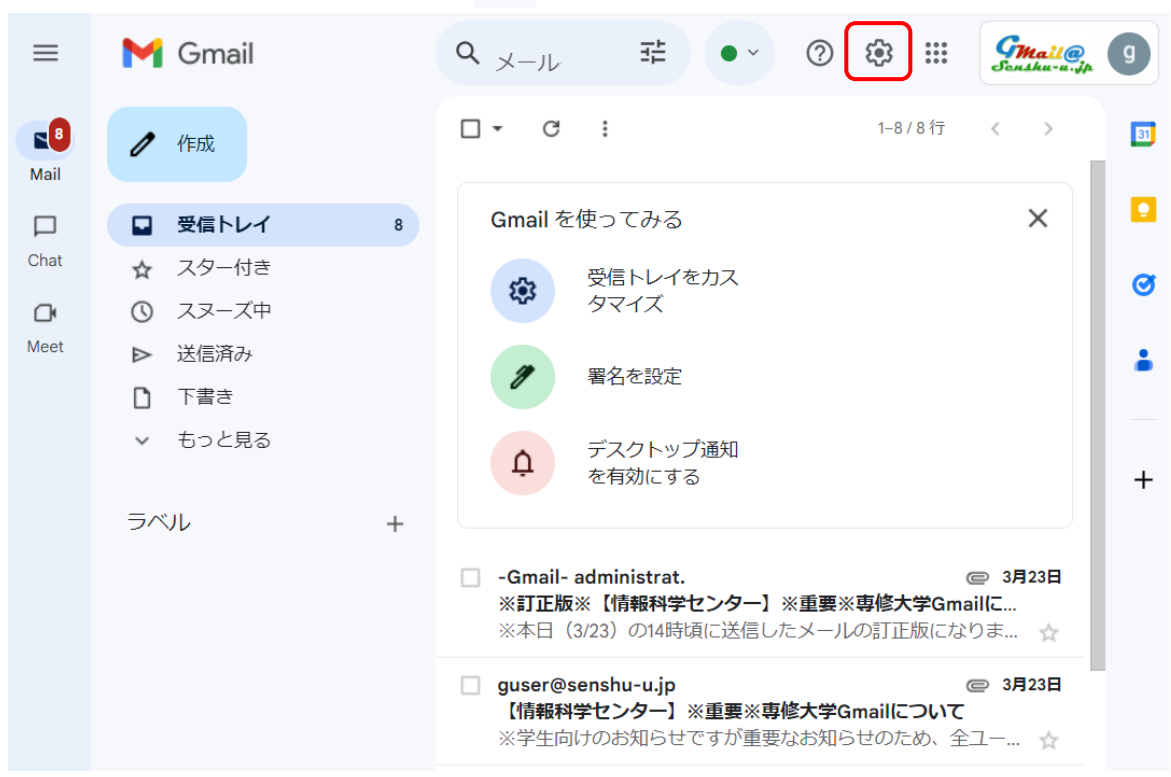

① Gmail ヘログイン後、画面右上 🕸 マークをクリックします。

② 「すべての設定を表示」をクリックします。

| ≡                  | M Gmail                                                                        | Q <sub>メールを検索</sub> 辛 • :                                                                              | アクティブ · ⑦ 段 ::: 500000000 9            |
|--------------------|--------------------------------------------------------------------------------|----------------------------------------------------------------------------------------------------|----------------------------------------|
| <b>Nail</b>        | / 作成                                                                           | □ - C : 1-8/8行 < >                                                                                     | クイック設定 × 3                             |
|                    | □ 受信トレイ 8                                                                      | Gmailを使ってみる X                                                                                          |                                        |
| Chat<br>Cr<br>Meet | <ul> <li>☆ スター付き</li> <li>① スヌーズ中</li> <li>&gt; 送信済み</li> <li>〕 下書き</li> </ul> | 受信トレイをカス<br>タマイズ       プロション       プロション       プロション       第名を設定                                       | Gmailのアプリ<br>Chat と Meet<br>カスタマイズ     |
|                    | ▼ もっと見る<br>ラベル +                                                               | デスクトップ通知     を有効にする                                                                                    | 表示間隔<br>・<br>デフォルト                     |
|                    |                                                                                | <ul> <li>Gmail- administrat. @ 3月23日</li> <li>※訂正版※【情報科学センター】</li> <li>※本日(3/23)の14時頃に送信し ☆</li> </ul> | <ul> <li>○ 標準</li> <li>○ 最小</li> </ul> |
|                    |                                                                                | <ul> <li>□ guser@senshu-u.jp ② 3月23日</li> <li>【情報科学センター】※重要※専</li> <li>※学生向けのお知らせですが重要 ☆</li> </ul>    | 受信トレイの種類                               |

## ③ 設定画面で「アカウント」をクリックします。

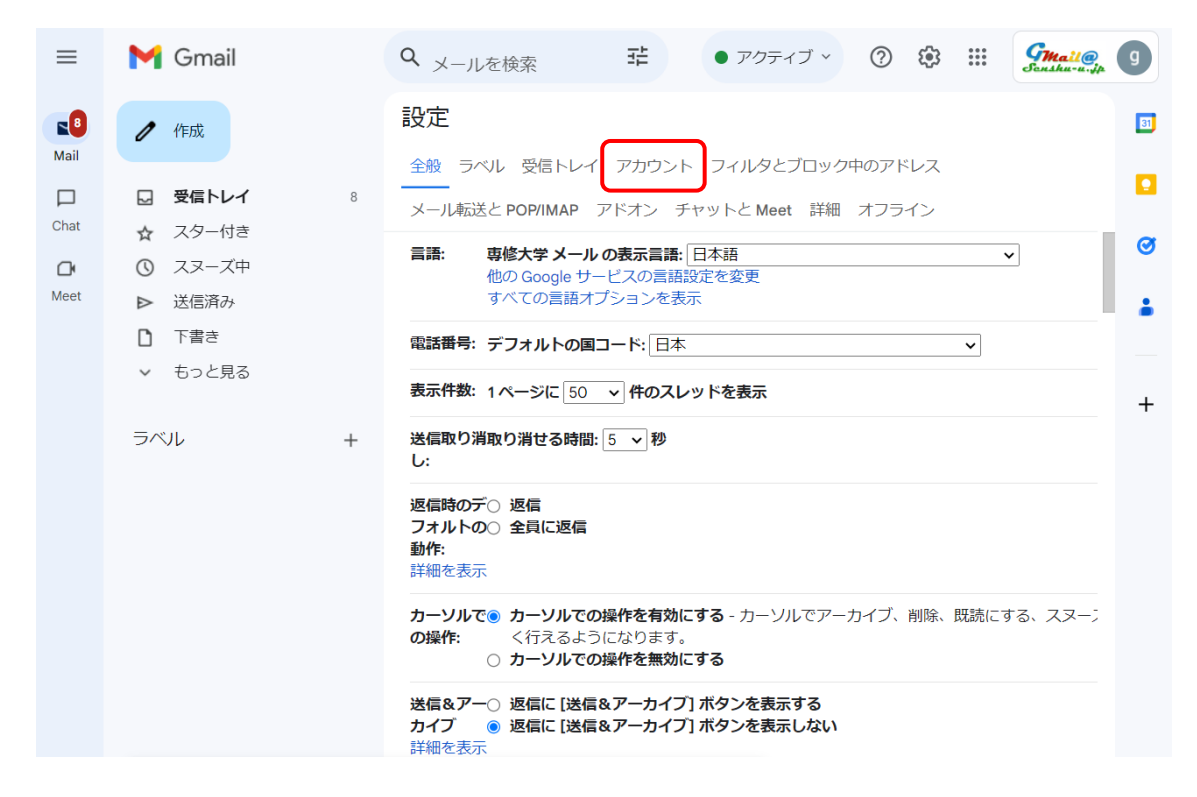

## ④ アカウント画面で「情報を編集」をクリックします。

| ≡                | M Gmail                                                   | Q メールを検索 辛 • アクティブ · ⑦ 慾 III デルルがの 9                                                                                                    |
|------------------|-----------------------------------------------------------|----------------------------------------------------------------------------------------------------|
| <b>Nail</b>      | / 作成                                                      | 設定 全般 ラベル 受信トレイ アカウント フィルタとブロック中のアドレス                                                                                                    |
| Chat             | ☑ 受信トレイ 8                                                 | メール転送と POP/IMAP アドオン チャットと Meet 詳細 オフライン                                                                                                    |
| <b>D</b><br>Meet | <ul> <li></li></ul>                                       | アカウント設定を変 Google アカウントの設定          び           更:         パスワードやセキュリティのオプションを変更したり、他の Google サービスにアクセスしたりできます。                                                                                          |
|                  | <ul> <li>□ 下書き</li> <li>✓ もっと見る</li> <li>ラベル +</li> </ul> | 名前:     レイワロク イブンカテストgc249999     情報を編集       (専修大学 メール を使用 <gn249999@senshu-u.jp>     して他のメールアドレ       して他のメールアドレ     他のメールアドレスを追加       スからメールを送信します)     キ       す)     詳細を表示</gn249999@senshu-u.jp> |
|                  |                                                           | 他のアカウントのメ メール アカウントを追加する<br>ールを確認:<br>詳細を表示                                                                                                    |
|                  |                                                           | 容量を追加する: 0 GB を使用中です。<br>Google Checkout (英語版) で 追加の保存容量を購入します                                                                                                    |
|                  |                                                           | 0 GB を使用中 プログラムポリシー 前回のアカウント アクティビティ: 8<br>Powered by Google 日前<br>詳細                                                                                                    |

⑤ 名前:欄の下の段のラジオボタンをクリックし、各自の氏名を入力します。
 入力後、<変更を保存>ボタンをクリックします。

| メール アドレスの編集                                                                                                    |  |  |  |  |
|----------------------------------------------------------------------------------------------------|--|--|--|--|
| <b>gn249999@senshu-u.jp の情報を編集</b><br>(設定した名前とメール アドレスが送信するメールに表示されます)                                                                   |  |  |  |  |
| 名前: 0 レイワロク イブ ンカテストgc2499999 (専修大学 メール アカウントの名前)<br>● 専修 太郎<br>メール アドレス: gn249999@senshu-u.jp<br>別の返信先アドレスを指定 (オプション)<br>キャンセル<br>変更を保存 |  |  |  |  |

⑥ ウィンドウが消えた後、「アカウント」画面で名前が変更されたことを確認します。名前が変更されていたら、作業は完了です。

| ≡           | M Gmail                                                                   | Q メールを検索 荘 • アクティブ · ⑦ ② 部 デルルを検索 3                                                                                                    |  |
|-------------|---------------------------------------------------------------------------|----------------------------------------------------------------------------------------------------|--|
| <b>Nail</b> | /作成                                                                       |                                                                                                    |  |
| Chat        | 受信トレイ     8       ☆ スター付き     スヌーズ中                                       | メール転送とPOP/IMAP     アドオン     チャットと Meet 詳細 オフライン       アカウント設定を変     Google アカウントの設定       更:     パスワードやセキュリティのオブションを変更したり、他の Google サー                                                                     |  |
| Meet        | <ul> <li>▶ 送信済み</li> <li>〕 下書き</li> <li>✓ もっと見る</li> <li>ラベル +</li> </ul> | 名前:       専修 太郎 <gn249999@senshu-u.jp>       情報を編集         (時様大チメールを使用)       他のメールアドレスを追加         して他のメールアドレ       他のメールアドレスを追加         スからメールを送信しま       +         す)       詳細を表示</gn249999@senshu-u.jp> |  |
|             |                                                                           | 他のアカウントのメ メール アカウントを追加する<br>ールを確認:<br>詳細を表示                                                                                                    |  |
|             |                                                                           | <b>容量を追加する: 0 GB を使用中です。</b><br>Google Checkout (英語版) で 追加の保存容量を購入します                                                                                                    |  |
|             |                                                                           | 0 GB を使用中 プログラム ポリシー 前回のアカウント アクティビティ: 8<br>Powered by Google 日前<br>詳細                                                                                                    |  |